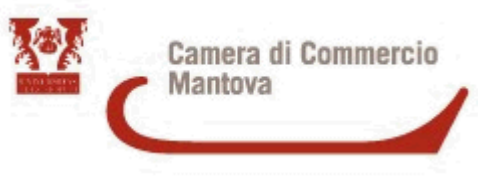

Area Anagrafica

ES/cs

PEC

Ai Signori Sindaci e ai Responsabili SUAP dei Comuni di BOZZOLO CASALMORO CASTEL GOFFREDO CASTIGLIONE DELLE STIVIERE CERESARA GAZZUOLO SAN MARTINO DALL'ARGINE VIADANA

p.c. Regione Lombardia
 DG Sviluppo Economico
 c.a. Anna Roberti ed Elisabetta Mauri

Oggetto: Interscambio informativo tra SUAP e Registro Imprese – Alimentazione obbligatoria del Fascicolo informatico d'impresa .

Gentilissimi,

portiamo alla Vostra attenzione la necessità di adempiere alla previsione normativa di interoperabilità fra Sportello Unico delle Attività Produttive (SUAP) e Registro imprese, al fine di garantire l'alimentazione del Fascicolo informatico d'impresa e di conseguenza assicurare, a tutte le Pubbliche Amministrazioni interessate, la possibilità di reperire la documentazione già presentata presso altra P.A. senza doverla chiedere nuovamente all'impresa.

Ricordiamo infatti che, ai sensi dell'art. 43 bis del DPR 445/2000,

il SUAP deve inviare alla Camera di Commercio il duplicato informatico dei documenti rilasciati dallo stesso SUAP o acquisiti da altre amministrazioni o comunicati dall'impresa e che le amministrazioni non possono richiedere ai soggetti interessati la produzione dei documenti da reperire tramite la consultazione del Fascicolo informatico d'impresa.

Tale impostazione viene rimarcata anche all'art. 6 (Semplificazione) della L.R. 11/2014, recentemente aggiornata, laddove ribadisce l'obbligo di alimentazione del fascicolo informatico d'impresa e il divieto, per la PA, di chiedere un documento già presente nel Fascicolo stesso.

Per una sintetica visione del Fascicolo informatico d'impresa suggeriamo un breve video.

Ufficio competente: Ufficio SUAP-Fascicolo d'impresa – Servizio Registro delle Imprese Sede operativa: Largo di Porta Pradella 1 – 46100 Mantova Responsabile del procedimento: Rag. Chiara Sella Per informazioni: telefono 0376234305 - e-mail <u>suap@mn.camcom.it</u>

Camera di Commercio Industria, Artigianato e Agricoltura Sede centrale Via P.F. Calvi, 28 – 46100 Mantova

P.lva 00402430201 Sito internet <u>www.mn.camcom.gov.it</u> Pec cciaa@mn.legalmail.camcom.it

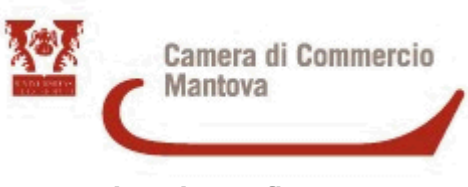

Area Anagrafica

In questo contesto è utile precisare che l'alimentazione del Fascicolo d'impresa da parte dei SUAP che utilizzano il front-office della piattaforma camerale è soddisfatta con modalità automatiche.

Invece gli Sportelli Unici come i Vostri, che utilizzano altri sistemi proprietari, <u>dovranno</u> <u>rendere questo adempimento obbligatoriamente</u> tramite una porta applicativa o <u>manualmente tramite l'applicativo SU.RI</u> (in allegato il manuale) al quale si accede dal <u>portale I1G</u> (impresainungiorno).

Attualmente 58 Comuni su 66 nel mantovano utilizzano la piattaforma camerale I1G.

Nel corso dei recenti incontri formativi, anche gli Ordini professionali hanno evidenziato l'esigenza di fruire di omogenei strumenti telematici per espletare con reale semplificazione gli adempimenti amministrativi verso gli uffici comunali SUAP e SUE.

La stessa Regione Lombardia è promotrice di un ecosistema digitale integrato tra gli sportelli per le attività produttive e per l'edilizia in tutto il territorio (deliberazione n. X/7787 del 17/01/2018), perciò proponiamo anche ai Vostri Enti, per il solo front-office, l'adozione della medesima piattaforma camerale I1G.

Rassicuriamo gli uffici che, a livello di back office, sarebbe possibile continuare a gestire le diverse istanze con il medesimo sistema proprietario adottato tramite l'attivazione di semplici funzioni di interoperabilità. Questa soluzione è già validamente presente in alcune realtà del territorio mantovano e regionale.

Rendendoci disponibili ad ogni utile approfondimento, ringraziamo per l'attenzione e porgiamo i migliori saluti.

LA DIRIGENTE (Dott.ssa Elena Spagna)

Documento sottoscritto con firma digitale ai sensi dell'art. 24 del D.lgs. 7 marzo 2005 n. 82 e s.m.i.

All. 1 manuale

Ufficio competente: Ufficio SUAP-Fascicolo d'impresa – Servizio Registro delle Imprese Sede operativa: Largo di Porta Pradella 1 – 46100 Mantova Responsabile del procedimento: Rag. Chiara Sella Per informazioni: telefono 0376234305 - e-mail suap@mn.camcom.it

**Camera di Commercio Industria, Artigianato e Agricoltura** Sede centrale Via P.F. Calvi, 28 – 46100 Mantova

P.lva 00402430201 Sito internet <u>www.mn.camcom.gov.it</u> Pec cciaa@mn.legalmail.camcom.it

#### InfoCamere

Società Consortile di Informatica delle Camere di Commercio Italiane per azioni

# UNA SOLUZIONE IN COMUNE

SPORTELLO UNICO DELLE ATTIVITÀ PRODUTTIVE

> MANUALE OPERATIVO SU.RI. SERVIZI PER I SUAP ACCREDITATI IN PROPRIO

Versione 04.0

Marzo 2018

## indice

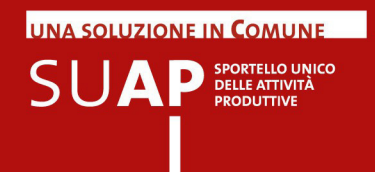

- 3 I servizi per i SUAP accreditati in proprio
- 4 Interscambio informativo con il Registro Imprese

#### 6 Accesso all'applicazione

- 7 Pagina di accoglienza (servizio SU.RI)
- 9 L'accesso al Fascicolo d'impresa

#### 11 Funzioni di ricerca

- 11 Ricerca pratiche
- 12 Lista pratiche

#### 14 Richiesta di informazioni al Registro Imprese

#### 15 Accesso alle pratiche SUAP

#### 17 Comunicazione delle pratiche al Registro Imprese

- 18 Nuova pratica: individua l'impresa
- 19 Comunicazione di una nuova pratica (procedura guidata)
- 22 Comunicazione di una nuova pratica (procedura semplificata)
- 24 Comunicazione dell'esito di una pratica
- 26 Comunicazione cumulativa di più esiti positivi

#### 28 Le utility

- 28 Suap associati: funzione "Cambio comune di lavoro"
- 29 L'accesso per i propri collaboratori: la funzione di delega

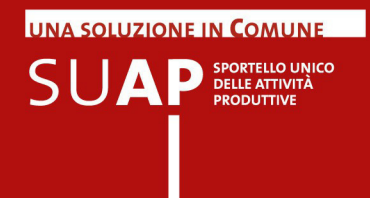

## I servizi per i SUAP accreditati in proprio

Questa sezione del portale di "Impresa in un giorno" raccoglie i servizi dedicati a SUAP che operano autonomamente (SUAP non in delega ne in convenzione).

L'accesso è riservato al responsabile SUAP che può poi, in piena autonomia, abilitare o disabilitare i proprio collaboratori tramite le funzioni di delega.

I servizi disponibili sono i seguenti:

- · accesso al fascicolo d'impresa;
- lista delle comunicazioni di pratiche SUAP ricevute dalla camera di commercio (pratiche COMUNICA) od inviate dal SUAP stesso alla camera di commercio competente territorialmente;
- per tutte le pratiche in istruttoria, che sono state comunicate alla camera di commercio competente territorialmente, è possibile consultare la visura camerale;
- si può infine comunicare al Registro Imprese le pratiche in istruttoria ed i successivi esiti, quest'ultima funzionalità va utilizzata se il SUAP non comunica già, nei modi previsti dal Codice di Amministrazione Digitale (CAD), le pratiche alla camera di commercio competente territorialmente tramite Porta di Dominio.

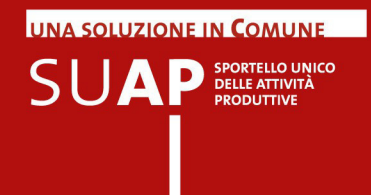

#### Interscambio informativo con il Registro Imprese

Nella normativa di riforma dei SUAP, e nel successivo DL 13 maggio 2011, n. 70 convertito con legge 12 Luglio 2011, n. 106, viene ribadita la necessità che sia la Pubblica Amministrazione a reperire, al proprio interno, tutte le informazioni su cittadini e imprese raccolte nell'ambito dei diversi procedimenti amministrativi, senza doverle nuovamente chiedere all'utenza.

Deve dunque essere assicurata la circolarità informativa costante tra il **Registro Imprese/REA** (Repertorio delle notizie economiche a amministrative), gestito dalle **Camere di Commercio**, che pubblica tutti i dati anagrafici, societari e storici delle imprese italiane, e gli archivi degli **Sportelli Unici per le attività produttive**, che trattano invece tutte le informazioni relative alle autorizzazioni all'avvio e all'esercizio delle attività economiche.

In particolare (art.4 commi 8 e 9 del d.P.R.160/2010):

"Il collegamento tra il SUAP e il Registro Imprese avviene attraverso modalità di comunicazione telematica [...], rende inammissibile ogni richiesta, da parte del responsabile del SUAP all'impresa interessata, di atti, documentazione o dati già acquisiti dal registro Imprese [...] e garantisce l'aggiornamento del repertorio delle notizie economiche e amministrative (REA) con gli estremi relativi al rilascio delle SCIA, delle comunicazioni o altri atti di assenso comunque denominati rilasciati dal SUAP." Il citato DL 13 maggio 2011, n. 70 convertito con legge 12 Luglio 2011, n. 106, estende inoltre l'obbligo di invio al REA, al fine della creazione del fascicolo informatico dell'impresa, del duplicato informatico di tutta la "documentazione attestante atti, fatti, qualità, stati soggettivi, nonché atti di autorizzazione, licenza, concessione, permesso o nulla osta comunque denominati, rilasciati dallo stesso Sportello Unico per le attività produttive o acquisiti da altre amministrazioni, ovvero comunicati dall'impresa o dalle agenzie per le imprese, ivi comprese le certificazioni di qualità o ambientali".

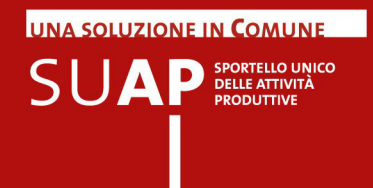

L'interscambio informativo fra SUAP e Registro Imprese potrà essere svolto attraverso l'utilizzo di funzioni di cooperazione applicativa, come specificato nelle <u>regole tecniche</u> disponibili sul portale "Impresainungiorno", oppure tramite alcune funzioni dell'applicazione descritta in questo manuale, che consentono all'ufficio SUAP di:

- · verificare se un'impresa è iscritta o meno al Registro Imprese;
- comunicare alla Camera di Commercio gli estremi di una pratica e il relativo esito;
- inoltrare al REA la documentazione relativa alla pratica;
- richiedere al Registro Imprese informazioni in merito alle pratiche la cui istruttoria è in corso;
- interrogare l'archivio delle pratiche comunicate al Registro Imprese.

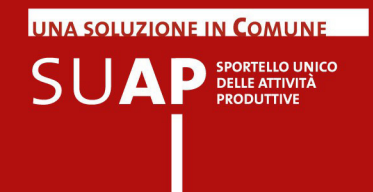

#### Accesso all'applicazione

Si accede dal portale "Impresa in un giorno" all'indirizzo <u>http://www.impresainungiorno.gov.it/</u>, dalla sezione "L'impresa e il comune" e successivamente alla sotto sezione "Per le Pubbliche Amministrazioni" nella pagina "Interscambio Informativo con il Registro Imprese" (<u>"Cliccare</u> <u>qui per accedere al servizio"):</u>

Il **servizio SU.RI.** assicura la circolarità informativa costante tra il **Registro Imprese/REA** (Repertorio delle notizie economiche a amministrative), gestito dalle Camere di Commercio, che pubblica tutti i dati anagrafici, societari e storici delle imprese italiane, e gli archivi degli **Sportelli Unici per le attività produttive**, che trattano invece tutte le informazioni relative alle autorizzazioni all'avvio e all'esercizio delle attività economiche.

Il **servizio SU.RI** è dedicato ai SUAP che si sono accreditati autonomamente e non utilizzano gli strumenti di gestione del procedimento messi a disposizione dalle CCIAA attraverso le apposite convenzioni.

L'accesso è riservato **ai responsabili degli uffici SUAP** accreditati e registrati nell'anagrafe dei SUAP. Il funzionario responsabile dell'ufficio SUAP deve essersi registrato, tramite CNS, al portale "Impresa in un giorno".

#### Cliccare qui per accedere al servizio

Possono accedere, tramite CNS, a questa funzionalità tutti e soli i responsabili degli uffici SUAP registrati nell'anagrafe dei SUAP.

Il responsabile può poi, con l'apposita funzione di delega, definire quali collaboratori possono utilizzare l'applicazione.

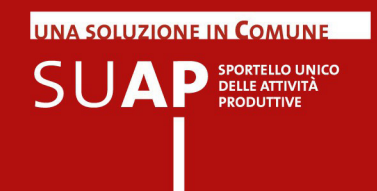

## Pagina di accoglienza (servizio SU.RI)

Se l'autenticazione va a buon fine il sistema richiede di selezionare il comune su cui si intende operare e presenta questa prima pagina di accoglienza:

|                                                                                                    | im                                                                                                    | presa                                                                                                    | ainun                                                                                                    | gior                                                                                                    | no.go                                                                                                    | ov.i                                                              | t                                                                        |                                  |                                 | Gius                           | eppe Zancan                                         |
|----------------------------------------------------------------------------------------------------|----------------------------------------------------------------------------------------------------|----------------------------------------------------------------------------------------------------|----------------------------------------------------------------------------------------------------|----------------------------------------------------------------------------------------------------|----------------------------------------------------------------------------------------------------|-------------------------------------------------------------------|--------------------------------------------------------------------------|----------------------------------|---------------------------------|--------------------------------|-----------------------------------------------------|
|                                                                                                    |                                                                                                    |                                                                                                    |                                                                                                    |                                                                                                    |                                                                                                    |                                                                   |                                                                          |                                  | -                               |                                |                                                     |
|                                                                                                    | Portale                                                                                                    | e dei ser                                                                                                    | vizi SUAP                                                                                                    | - Tutti                                                                                                    |                                                                                                    |                                                                   |                                                                          | Home                             | Cambio Com                      | une Chiudi :                   | sessione Manuale utente                             |
| Fascicolo d'impresa<br>Consultazione<br>Pratiche ed Esiti<br>Nuova Pratica<br>Lista Pratiche<br>Utility<br>Cambia Comune<br>Gestione Deleghe | Cos'è:<br>E'il portale dei<br>Consente al re<br>consul<br>consul<br>invio a<br>richied<br>Cuesta release<br>Questa release<br>access | servizi rise<br>sponsabile<br>tazione dell<br>tazione dell<br>lla Camera<br>ere al Regis<br>la release 1<br>consente o<br>so ai docum | rvato agli uffici<br>dell'ufficio di a<br>fascicolo d'im,<br>l'archivio delle<br>le pratiche rice<br>di Commercio<br>stro Imprese la<br>1.2.0:<br>di utilizzare il s<br>ienti contenuti | i SUAP acc<br>bilitare i pro<br>presa;<br>pratiche co<br>vute con la<br>o degli estre<br>a visura di l<br>seguente nu<br>nel fascico | preditati in pro<br>opri colleghi a<br>municate al F<br>comunicazio<br>mi di una prai<br>avoro relativa<br>uovo servizio:<br>lo d'impresa. | prio.<br>Ile segu<br>Registro<br>ne Unic<br>ica, la c<br>alle pra | ienti funzional<br>Imprese;<br>ca;<br>locumentazioi<br>ttiche la cui ist | ità:<br>ne allegat<br>ruttoria è | la e il successivo<br>in corso. | o esito dell'istrutti          | oria;                                               |
|                                                                                                    | Comuni di lavoro selezionati:                                                                                                    |                                                                                                    |                                                                                                    |                                                                                                    |                                                                                                    |                                                                   |                                                                          |                                  |                                 |                                |                                                     |
|                                                                                                    | Comune                                                                                                    | RAGUSA                                                                                                    | Cod. Istat                                                                                                    | 088009                                                                                                    | Provincia                                                                                                    | RG                                                                | Codice<br>Catastale                                                      | H163                             | ld Suap                         | 1 Desc Suap                    | SUAP COMUNE DI<br>RAGUSA                            |
|                                                                                                    | Comune                                                                                                    | ISPICA                                                                                                    | Cod. Istat                                                                                                    | 088005                                                                                                    | Provincia                                                                                                    | RG                                                                | Codice<br>Catastale                                                      | E366                             | ld Suap                         | 7 Desc Suap                    | Sportello Unico per le<br>Attività Produttive (SUAF |
|                                                                                                    |                                                                                                    |                                                                                                    |                                                                                                    |                                                                                                    |                                                                                                    |                                                                   |                                                                          | v 120                            | ) del 27/02/201                 | 8.09 <sup>.</sup> 00 <b>in</b> | spressinundiorno.gov.it                             |

La pagina riporta in alto a destra il cognome e nome del funzionario che sta operando e al centro una breve descrizione delle funzionalità previste e gli estremi del comune su cui si può operare.

Nel menu di sinistra sono riportate le voci di menu previste, e cioè:

- Consultazione Fascicolo d'impresa: permette di interrogare il fascicolo di qualsiasi impresa;
- Nuova pratica: permette di inserire gli estremi ed i files che compongono la pratica SUAP;
- Lista pratiche: permette di estrarre una lista delle pratiche che sono state comunicate dall'ufficio SUAP alla Camera di Commercio, o che sono state già archiviate perché trasmesse tramite la Comunicazione Unica;
- Cambia Comune: permette ai funzionari SUAP che operano per comuni diversi di modificare il comune si cui si intende operare;
- Gestione deleghe: permette al responsabile dell'ufficio SUAP di abilitare o disabilitare all'utilizzo del sistema i propri collaboratori.

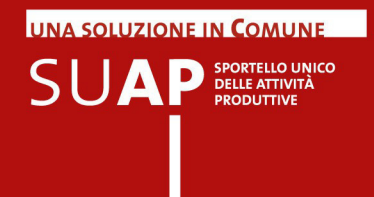

Per tutte le pratiche registrate è disponibile:

- la possibilità di interrogare i dati delle pratiche precedentemente comunicate;
- ottenere una visura SUAP di lavoro sui dati dell'impresa. Tale informazioni sono disponibili nell'arco dei successivi 60 giorni dalla presentazione della pratica.

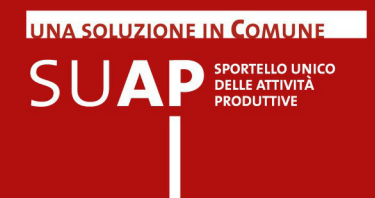

## L'accesso al Fascicolo d'impresa

Il "Fascicolo d'impresa" e' un servizio delle Camere di Commercio che consente a tutte le Pubbliche Amministrazioni di accedere direttamente a documenti ed atti relativi alle imprese, senza doverne richiedere copia alle imprese stesse.

Il "Fascicolo d'impresa" raccoglie gli atti e i documenti presentati allo Sportello Unico per le Attivita' Produttive (SUAP).

Oltre a questi documenti raccoglie attestati emessi in Italia da alcuni Enti di Certificazione, in particolare:

- Accredia (Ente italiano di accreditamento)
- ANAC (Autorita' nazionale anti corruzione, per gli attestati SOA)
- Ecocerved (che gestisce, per il Ministero dell'ambiente, l'Albo Nazionale dei Gestori Ambientali).

Tramite questo servizio le Pubbliche Amministrazioni possono consultare e verificare le abitazioni di un'impresa senza dover richiedere copia del documento all'impresa stessa.

Il Fascicolo d'impresa è stato previsto all'articolo 4 commi 8 e 9 del d.P.R.160/2010, ed è frutto dell'interscambio informativo fra Registro Imprese e SUAP, descritto nell'apposito capitolo.

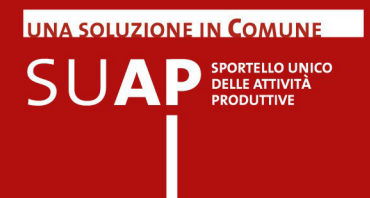

Nel menù compare una nuova voce relativa alla consultazione del Fascicolo di impresa.

Selezionandola si aprirà in un nuovo "TAB" la funzione di consultazione del fascicolo in "verifichePA".

| Verifiche<br>Il servizio delle C<br>per le Pubbliche | PA<br>amere di Commercio<br>Amministrazioni |         |      |       | IC         |
|------------------------------------------------------|---------------------------------------------|---------|------|-------|------------|
| per la verifica de                                   | ll'autocertificazione d'                    | Impresa |      | 00000 | InfoCamere |
| Servizi                                              |                                             |         |      |       |            |
| - Fascicolo d                                        | i impresa                                   |         |      |       |            |
| Estremi del                                          | Procedimento                                |         |      |       |            |
| Protocollo                                           |                                             |         |      |       |            |
| Causale                                              |                                             |         |      | .H.   |            |
| Dati Impres                                          | a                                           |         |      |       |            |
| Codice fisca                                         | le                                          |         |      |       |            |
|                                                      |                                             | es      | trai |       |            |

Nella videata sarà richiesto di inserire gli estremi del procedimento a fronte del quale si rende necessario accedere al fascicolo: numero di protocollo del procedimento e descrizione della causale, cioè della motivazione, per cui si deve consultare il fascicolo. Sarà quindi possibile inserire il codice fiscale relativo al fascicolo che si intende consultare.

Cliccando sul tasto "estrai" verranno estratti i documenti pubblicati nel fascicolo REA (Repertorio Economico Amministrativo) catalogati secondo la "tassonomia" prevista dal Tavolo Nazionale di UnionCamere.

Si ricorda che il fascicolo è nazionale e contiene esclusivamente i documenti previsti dalla "tassonomia".

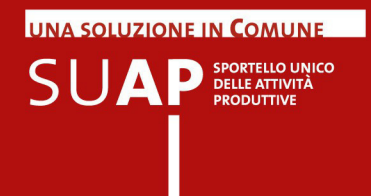

## Funzioni di ricerca

Nel seguito sono descritte le funzioni di ricerca e di lista.

#### **Ricerca** pratiche

Questa pagina serve ad inserire i parametri con cui selezionare la lista delle pratiche già comunicate dal SUAP o inviate contestualmente ad una pratica "Comunica".

| Ricerca pratiche                                                                                                    |                              |
|----------------------------------------------------------------------------------------------------|------------------------------|
| Intervallo di date                                                                                                    | Dal 17/02/2012 AI 16/04/2012 |
| Stato di avanzamento                                                                                                    | Seleziona stato 💌            |
| Pratiche senza esito<br>Se sono decorsi 60 giorni dalla presentazione in caso di SCIA e<br>90 in caso di procedimento ordinario |                              |
|                                                                                                    |                              |
| Codice Fiscale                                                                                                    |                              |
| Protocollo RI                                                                                                    | Anno 2012 Numero             |
| Protocollo Ente                                                                                                    | Nr. Reg.                     |
| Cerca                                                                                                    |                              |

I parametri previsti sono:

- intervallo di date di comunicazione della pratica al Registro Imprese: vanno specificate entrambe le date, l'intervallo massimo previsto è di due mesi;
- stato di avanzamento della pratica;
- elenco di pratiche comunicate senza esito. Il sistema imposta automaticamente l'intervallo di pratiche che considera (quelle cioè inserite nell'intervallo di date) e verifica se sono trascorsi due mesi dall'inserimento di una SCIA o 3 dall'inserimento di un procedimento ordinario.
- codice fiscale dell'impresa;
- anno e numero di protocollo con cui la Camera di Commercio ha registrato la comunicazione ricevuta dal SUAP. Per le pratiche inviate contestualmente ad una pratica "Comunica" il numero di protocollo è quello della stessa pratica Comunica;
- Numero di protocollo del SUAP relativo alla pratica ricevuta. Per le pratiche inviate contestualmente ad una pratica "Comunica" questo valore può essere comunicato con la funzione "invia esito".

Per attivare la ricerca si clicca sul tasto "Ricerca".

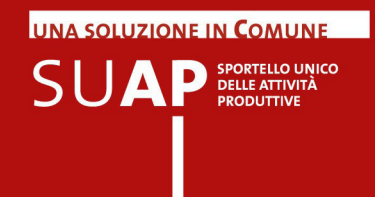

## Lista pratiche

Questa pagina riporta la lista delle pratiche SUAP selezionate.

Le informazioni visualizzate sono:

- Comune: è il nome del comune destinatario della pratica SUAP;
- Nome pratica: per le pratiche inviate contestualmente ad una pratica "Comunica" il nome pratica è quello assegnato da "Comunica", per le altre pratiche è l'identificativo usato dall'ufficio per individuare la pratica;
- Numero di protocollo emesso dal SUAP competente;
- Stato delle pratica (Istruttoria, Evasa, Sospesa, Rifiutata)
- Tipo pratica; indica la tipologia (Scia , Procedimento ordinario, Silenzio/ assenso )
- Data nella quale è stata registrata la comunicazione al Registro Imprese
- Denominazione dell'impresa che ha presentato la pratica.

| Rice | Ricerca/Lista Pratiche |                                    |       |             |                 |                |                                                  |        |     |
|------|------------------------|------------------------------------|-------|-------------|-----------------|----------------|--------------------------------------------------|--------|-----|
|      |                        |                                    |       | 6 pratiche  | e trovate; v    | isualizzate: 6 | i                                                |        |     |
|      | Comune                 | Codice Pratica                     | Prot. | Stato       | Tipo<br>Pratica | Data           | Denominazione                                    | Azioni |     |
|      | Occhiobello            | CSTRNR54L55Z614Y-<br>19012012-1631 | 1665  | istruttoria | SCIA            | 19/01/2012     | H.R. CONSTRUCTIONS DI RAIZA CASTRO               |        | ) 🖏 |
|      | Occhiobello            | FTHMMD64A01Z330I-<br>19012012-1635 | 111   | istruttoria | SCIA            | 19/01/2012     | FATH ALLAH M'HAMED                               |        | à 🖏 |
|      | Occhiobello            | 01262990292-23012012-1035          | 43535 | istruttoria | SCIA            | 23/01/2012     | TL2 S.R.L.                                       |        | à 🖏 |
|      | Occhiobello            | 01068520293-23012012-1346          | 4778  | istruttoria | SCIA            | 23/01/2012     | ETNA FRUTTA S.R.L.                               |        | à 🚳 |
|      | Occhiobello            | STVBTL53L08L939G-<br>31012012-1447 |       | istruttoria | SCIA            | 01/02/2012     | AUTOCARROZZERIA 5 RUOTE DI<br>STIEVANO BORTOLINO |        | à 🖏 |
|      | Occhiobello            | SGRCLD58E03C215P-<br>23022012-1301 |       | istruttoria | SCIA            | 06/03/2012     | CENTRO TECNICO DEL COLORE DI<br>SOGARI CLAUDIO   |        | à 🖏 |
|      |                        |                                    |       | 6 pratiche  | e trovate; v    | isualizzate: 6 |                                                  |        |     |
|      |                        |                                    |       | Invio       | Esiti Cu        | mulativi       |                                                  |        |     |

La lista può essere ordinata per una qualsiasi di queste voci, è sufficiente cliccare sull'intestazione per attivare l'ordinamento (crescente). Cliccando una seconda volta si ottiene un ordinamento decrescente.

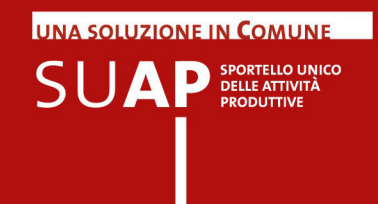

Sopra e sotto la lista sono riportati i comandi per accedere alle pagine successive o precedenti della lista estratta.

Per ogni riga sono poi presenti tre icone che identificano tre possibili azioni:

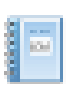

Richiesta della visura di lavoro "SUAP" dei dati conservati presso il Registro Imprese. Tale funzione è attiva per 60 giorni da quando si è trasmessa la comunicazione al Registro Imprese.

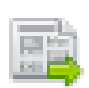

 Richiesta di dettaglio della pratica comunicata al Registro Imprese. Con questa funzione si richiede la lista ed il dettaglio delle comunicazioni che l'ufficio SUAP ha inviato al Registro Imprese (Pratica SUAP e successivi esiti).

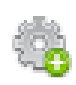

 Funzione per comunicare un "esito" relativo ad una pratica o inviate contestualmente ad una pratica "Comunica" o comunicata dal SUAP stesso con la funzione "Crea Pratica".

Inoltre è possibile comunicare in modo cumulativo l'evasione positiva di più pratiche di cui si sia già inerito il numero di protocollo in ricezione, semplicemente selezionandole con la casella di spunta cliccando sul pulsante "Invio Esiti Cumulativi".

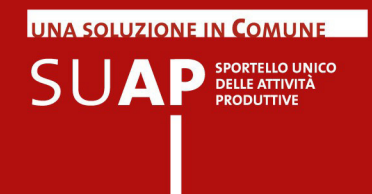

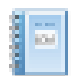

#### Richiesta di informazioni al Registro Imprese

Per accedere alle informazioni del Registro Imprese si individua prima la pratica di interesse, già precedentemente comunicata al Registro Imprese, con le funzioni di ricerca pratiche descritte nei precedenti paragrafi.

L'accesso a questo report è disponibile nel periodo successivo alla comunicazione effettuata.

Si riporta un esempio di questa interrogazione, il report è di tipo "PDF" ed è dotato dei segnalibri che ne consentono di individuare rapidamente le informazioni di interesse e raggiungerle subito con in semplice "click".

| egnalibri 💽                                                                                                    |                                          |                                           |
|----------------------------------------------------------------------------------------------------|------------------------------------------|-------------------------------------------|
| b- 🗊 🕾 📴                                                                                                    | Indice del documento                     |                                           |
| <ul> <li>Informazioni da statuto/atto costitutivo</li> <li>Estremi di costituzione</li> <li>Sistema di amministrazione e controllo</li> <li>Scioglimento, procedure concorsuali, cancellazione</li> <li>Scioglimento e procedure concorsuali</li> <li>Amministratori</li> <li>Elenco amministratori</li> <li>Elenco amministratori</li> <li>Attività albi ruoli e licenze</li> <li>Attività</li> <li>Abilitazioni</li> <li>Sede ed unità locali</li> <li>Sedi secondarie ed unità locali</li> </ul> | Informazioni da statuto/atto costitutivo | 3<br>3<br>3<br>3<br>3<br>4<br>4<br>5<br>5 |

Il report riporta le seguenti informazioni:

- · informazioni da statuto / atto costitutivo;
- · scioglimenti, procedure concorsuali, cancellazioni;
- amministratori
- attività, albi ruoli e licenze
- sedi ed unità locali

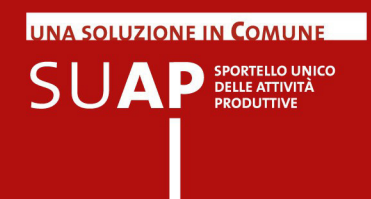

#### Accesso alle pratiche SUAP

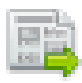

Le comunicazioni effettuate dai SUAP sono conservate nel Repertorio delle notizie economiche ed amministrative del Registro Imprese e possono in qualsiasi momento essere interrogate per recuperare gli estremi della partica ed i vari documenti allegati.

Si individua prima la pratica di interesse, già precedentemente comunicata al Registro Imprese, con le funzioni di ricerca pratiche descritte nei precedenti paragrafi.

I dati sono conservati a norma, analogamente agli altri atti e documenti trasmessi al Registro Imprese, l'archiviazione avviene in tempi successivi (qualche ora) alla comunicazione da parte dell'ente, e quindi questa interrogazione non è disponibile immediatamente dopo l'inserimento della pratica.

Con questa funzione si richiede la lista ed il dettaglio delle comunicazioni che l'ufficio SUAP ha inviato al Registro Imprese (Pratica SUAP e successivi esiti).

| Dettagli Pratica 🔢                                  |                         |                                                                   |              |  |  |  |
|-----------------------------------------------------|-------------------------|-------------------------------------------------------------------|--------------|--|--|--|
| Pratica                                             | CSTRNR54L55Z614Y-1      | CSTRNR54L55Z614Y-19012012-1631                                    |              |  |  |  |
| N⁰Rea                                               | RO-141998               | O-141998                                                          |              |  |  |  |
| Denominazione                                       | H.R. CONSTRUCTIONS      | DI RAIZA CASTRO                                                   |              |  |  |  |
| Cod. Fiscale                                        | CSTRNR54L55Z614Y        |                                                                   |              |  |  |  |
|                                                     |                         | Torna a Dettaglio Pratica                                         |              |  |  |  |
| Comunicazione: Pratica CSTRNR54L552<br>RAIZA CASTRO | Z614Y-19012012-1631 - I | Protocollo RO/RI/PRA/2012/384 - C.F. CSTRIR54L55Z614Y - H.R. CONS | TRUCTIONS DI |  |  |  |
| Visualizzazione Allegati EML: S5959.CS              | TRNR54L55Z614Y-1901     | 2012-1631.0001.001.emi                                            |              |  |  |  |
| SERVIZI ALLA PERSONA                                |                         |                                                                   |              |  |  |  |
| РАССНІ Е ІМРАССНІ                                   |                         | CSTRNR54L55Z614Y-19012012-1631.001.MDA.PDF.P7M                    |              |  |  |  |
| CERTIFICATO DI AGIBILITA'                           |                         | CSTRNR54L55Z614Y-19012012-1631.003.pdf.p7m                        |              |  |  |  |
| TITOLO ABILITATIVO                                  |                         | CSTRNR54L55Z614Y-19012012-1631.004.pdf                            |              |  |  |  |
| CERTIFICAZIONE DI EMISSIONE FUMI IN ATMOSFERA       |                         | CSTRNR54L55Z614Y-19012012-1631.005.pdf                            | PDF          |  |  |  |
| LA FOTO DELLA FATTORIA                              |                         | CSTRNR54L55Z614Y-19012012-1631.006.pdf.p7m                        |              |  |  |  |
| COPIA CARTA DI IDENTITA'                            |                         | CSTRNR54L55Z614Y-19012012-1631.007.pdf                            | PDF          |  |  |  |
| IMMAGINE DELLA CANTINA E DELLA SO                   | FFITTA                  | CSTRNR54L55Z614Y-19012012-1631.008.pdf                            | PDF          |  |  |  |
| Altri Allegati                                      |                         |                                                                   |              |  |  |  |
| Allegato                                            |                         | CSTRNR54L55Z614Y-19012012-1631.SUAP.XML                           | 🔁 🔍          |  |  |  |
| Allegato                                            |                         | CSTRNR54L55Z614Y-19012012-1631.SUAP-REA.XML                       | 📥 🔍          |  |  |  |

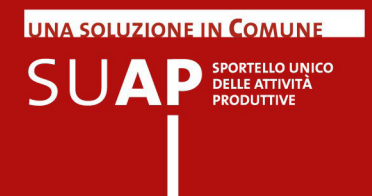

Per ogni comunicazione registrate il sistema evidenzia i files e le relative descrizioni, per i files firmati offre la possibilità di scaricare il file firmato o di estrarre il suo contenuto.

Inoltre per alcuni files in formato XML prevede, cliccando sull'icona a forma di lente, di visualizzarne il contenuto, come nel seguente esempio di un file in formato suap.xml:

| Legale Rappresentante             |                                               |
|-----------------------------------|-----------------------------------------------|
| Cognome:                          | TESSARI                                       |
| Nome:                             | ENRICO                                        |
| Codice Fiscale:                   | TSSNRC62R28G587B                              |
| Codice Carica:                    | CAD                                           |
| Descrizione Carica:               | CAD                                           |
| Oggetto Comunicazione             |                                               |
| Tipo Procedimento:                | SCIA                                          |
| Tipo Procedimento<br>Descrizione: | SCIA                                          |
| Dichiarante                       |                                               |
| Qualifica:                        | STUDIO ASSOCIATO                              |
| Cognome:                          | TESSARI                                       |
| Nome:                             | ENRICO                                        |
| Codice Fiscale:                   | TSSNRC62R28G587B                              |
| MODULO - SERVIZI ALLA PER         | ISONA                                         |
| Distinta Modello Attività         |                                               |
| Nome File:                        | CSTRNR54L55Z614Y-19012012-1631.001.MDA.PDEP7M |
| Tipo:                             | application/pdf                               |
| Descrizione:                      | РАССНІ Е ІМРАССНІ                             |
| Tracciato Xml                     |                                               |
| Nome File:                        | CSTRNR54L55Z614Y-19012012-1631.002.MDA.XML    |
| Tipo:                             | application/xml                               |
| Descrizione:                      | Allegato                                      |
| Allegato                          |                                               |
| Nome File:                        | CSTRNR54L55Z614Y-19012012-1631.003.pdf.p7m    |
| Nome File Originale:              | Certificato.pdf.p7m                           |
| Τίρο:                             | application/pkcs7                             |

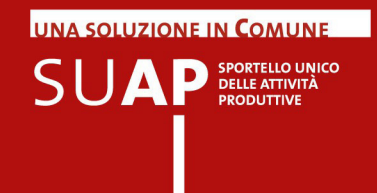

#### Comunicazione delle pratiche al Registro Imprese

Le pratiche vanno comunicate al REA dopo che sono state ricevute e protocollate, si utilizza la funzione "Nuova pratica" descritta nel seguito.

Le pratiche ricevute tramite la Comunicazione Unica sono archiviate automaticamente dal sistema, e quindi non bisogna comunicare la pratica stessa, è sufficiente comunicare i successivi esiti.

Gli esiti vanno comunicati solo dopo aver comunicato la pratica, si utilizza la funzione "Lista pratiche" e si "clicca" sull'icona relativa alla funzione "Comunica Esito".

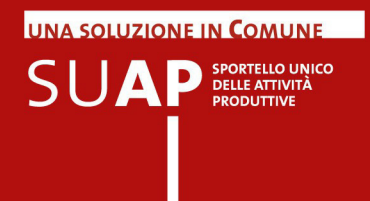

#### Nuova pratica: individua l'impresa

Questa funzionalità permette ad un Ufficio SUAP di comunicare al Registro Imprese una pratica che l'ufficio ha ricevuto e protocollato.

Questa pagina permette di individuare nell'anagrafe del Registro Imprese, l'impresa che ha presentato la pratica SUAP, selezionandola per:

- provincia e numero di REA di iscrizione alla Camera di Commercio;
- codice fiscale dell'impresa

| Comunicazione nuova Pratica                                 |             |  |  |  |
|-------------------------------------------------------------|-------------|--|--|--|
| Individua l'impresa di cui si vuole comunicare al REA la pr | atica       |  |  |  |
| Provincia di iscrizione                                     | ROVIGO      |  |  |  |
| N.REA di iscrizione                                         |             |  |  |  |
| Codice Fiscale                                              | 00565480290 |  |  |  |
|                                                             | Dati R.I.   |  |  |  |

Si attiva la ricerca tramite il pulsante "Dati RI"; il sistema effettua una ricerca e visualizza i dati dell'impresa selezionata (numero rea, codice fiscale, denominazione, sede e se attiva).

| Dati dell'Impresa |                                                                        |
|-------------------|------------------------------------------------------------------------|
| Codice Fiscale    | 00565480290                                                            |
| N.Rea:            | RO - 79524                                                             |
| Denominazione:    | NEVADA ALIMENTARI - SOCIETA' IN NOME COLLETTIVO DI COLETTI LIBERO & C. |
| Sede:             | ROVIGO (RO), VIA VINCENZO CHIARUGI 49, CAP 45100, ITALIA               |
| Stato Attivita':  | - ATTIVA                                                               |
|                   | Avanti                                                                 |

Se l'impresa è quella corretta con il tasto "Avanti" si richiede la pagina per effettuare la comunicazione, altrimenti si può effettuare una nuova ricerca.

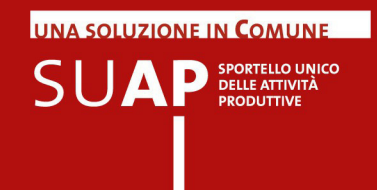

## Comunicazione di una nuova pratica (procedura guidata)

Si accede a questa pagina dopo aver cliccato su "Avanti" alla voce relativa alla procedura guidata per comunicare una pratica telematica; è possibile quindi comunicare gli estremi di una pratica SUAP, la pratica stessa e i suoi allegati.

Le informazioni previste sono:

(Primo blocco: Intestazione della pratica e Dati dell'impresa)

- Tipo procedimento (SCIA, Ordinario, Silenzio/assenso);
- Codice identificativo della pratica: è proposto un codice secondo lo standard naming previsto nell'allegato tecnico. Va eventualmente sostituito con l'identificativo un uso presso il SUAP;
- Tipologia della segnalazione (nuova apertura, subentro, variazioni, cessazioni, altro...);
- Oggetto della comunicazione. Il sistema propone una dizione composta dal tipo segnalazione + la denominazione, che può essere modificata od integrata se ritenuta non corretta.
- Estremi delle pratica (Codice pratica, tipo e protocollo della comunicazione al Registro Imprese. Per le pratiche Comunica è il numero di protocollo della Comunicazione Unica;
- Dati identificativi dell'impresa (codice fiscale, numero rea, denominazione, indirizzo della sede, stato attività Registro Imprese).

| Intestazione Prat                           | Intestazione Pratica                                 |  |  |  |  |  |
|---------------------------------------------|------------------------------------------------------|--|--|--|--|--|
| Tipo<br>Procedimento *                      | SCIA                                                 |  |  |  |  |  |
| Codice<br>identificativo<br>della pratica * | 01299860294-28112011-1456                            |  |  |  |  |  |
| Tipologia della<br>segnalazione *           | - Seleziona codice -                                 |  |  |  |  |  |
| Oggetto della<br>segnalazione: *            |                                                      |  |  |  |  |  |
| Dati dell'Impresa                           |                                                      |  |  |  |  |  |
| Codice Fiscale                              | 01299860294                                          |  |  |  |  |  |
| N.Rea:                                      | R0 - 144000                                          |  |  |  |  |  |
| Denominazione:                              | FORTE AGRI TRADE 2                                   |  |  |  |  |  |
| Sede:                                       | TAGLIO DI PO (RO), VIA MARINA 119, CAP 45019, ITALIA |  |  |  |  |  |
| Stato Attivita':                            | ATTIVA                                               |  |  |  |  |  |

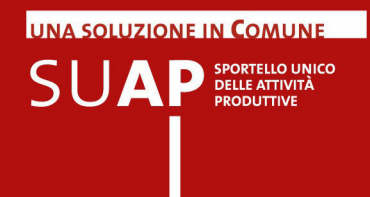

(Secondo blocco: Intestazione della pratica e Dati dell'impresa)

- Dati del legale rappresentante dell'impresa (Codice fiscale, cognome e nome, carica ricoperta)
- Dati del dichiarante (Codice fiscale, cognome e nome e relativa qualifica). Se la pratica è predisposta dallo stesso legale rappresentate, cliccando su "c<u>opia da legale rappresentate</u>" si riportano automaticamente le informazioni anagrafiche in questa sezione;
- Luogo ove viene esercitata l'attività: va indicato l'indirizzo, il civico ed il CAP.

| Legale Rappresentante dell'impresa |                              |  |  |  |  |
|------------------------------------|------------------------------|--|--|--|--|
| Codice Fiscale: *                  |                              |  |  |  |  |
| Cognome: *                         |                              |  |  |  |  |
| Nome: *                            |                              |  |  |  |  |
| Carica: *                          | - Seleziona codice -         |  |  |  |  |
| Dichiarante (cop                   | ia da Legale Rappresentante) |  |  |  |  |
| Codice Fiscale: *                  |                              |  |  |  |  |
| Cognome: *                         |                              |  |  |  |  |
| Nome: *                            |                              |  |  |  |  |
| Qualifica *                        | -Seleziona codice -          |  |  |  |  |
| Luogo da dove vie                  | ene esercitata l'attività    |  |  |  |  |
| Provincia                          | ROVIGO -                     |  |  |  |  |
| Comune                             | COMUNE TRECENTA              |  |  |  |  |
| Indirizzo                          |                              |  |  |  |  |
| Civico                             |                              |  |  |  |  |
| CAP                                |                              |  |  |  |  |

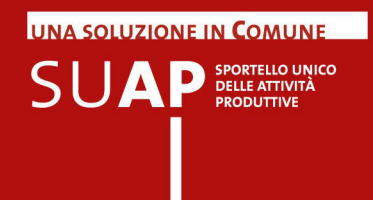

(Terzo blocco: protocollo SUAP, Adempimento SUAP, Allegati)

- Protocollo SUAP di riferimento, va indicato il numero e la data di emissione;
- Tipo adempimento: va indicato il tipo di adempimento, sono proposte le dizioni più ricorrenti. Se si seleziona "Altro" si può digitare la dizione ritenuta più corretta.
- · Modulistica utilizzata: va indicato il tipo di modello usato;
- Pratica firmata: va allegato il file PDF firmato digitalmente che rappresenta la pratica da inoltrare al SUAP. Può essere aggiunto il corrispondente file dati in formato XML per i comuni che lo prevedono.
- Allegati e relativa descrizione: va indicato il tipo di allegato, sono proposte le dizioni più ricorrenti. Se si seleziona "Altro" si può digitare la dizione ritenuta più corretta. Per allegare altri files cliccare più volte sul pulsante "Aggiungi allegato"

| Protocollo SUAP                             | di riferimento                                                                                                    |  |  |  |  |
|---------------------------------------------|----------------------------------------------------------------------------------------------------|--|--|--|--|
| Numero *                                    |                                                                                                    |  |  |  |  |
| Data *                                      |                                                                                                    |  |  |  |  |
| Adempimento SU                              | AP                                                                                                    |  |  |  |  |
| Tipo di<br>Adempimento: *                   | - Seleziona codice -                                                                                                    |  |  |  |  |
| Modulistica<br>utilizzata                   |                                                                                                    |  |  |  |  |
| Allegare il file PDF<br>Inoltrare eventualr | i firmato digitalmente che rappresenta la S.C.I.A. da inoltrare al SUAP.<br>nente anche il corrispondente file dati in formato XML della S.C.I.A. per i comuni che lo prevedono. |  |  |  |  |
| S.C.I.A.<br>(pdf.p7m): *                    | Sfoglia                                                                                                    |  |  |  |  |
| S.C.I.A. (xml):                             | Sfoglia                                                                                                    |  |  |  |  |
| Allegati                                    |                                                                                                    |  |  |  |  |
|                                             | Aggiungi Allegato                                                                                                    |  |  |  |  |
| CERTIFICATO DI AGIBILITA'                   |                                                                                                    |  |  |  |  |
|                                             |                                                                                                    |  |  |  |  |
|                                             |                                                                                                    |  |  |  |  |
|                                             | Invia Pratica                                                                                                    |  |  |  |  |

Una volta compilati tutti i campi si comunica l'esito tramite il pulsante "Avanti".

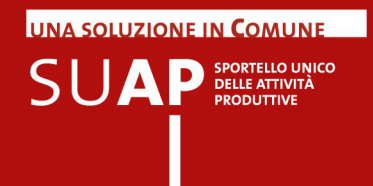

#### Comunicazione di una nuova pratica (procedura semplificata)

Se la pratica è stata ricevuta in modalità telematica e con formato a norma secondo le specifiche tecniche pubblicate sul sito "Impreseinungiorno" è possibile comunicare una nuova pratica utilizzando la modalità semplificata che prevede di procedere partendo da un file in formato ".zip" che contiene tutta la pratica telematica.

Si utilizza la "sezione" in cui si seleziona con il pulsante "Sfoglia" la pratica telematica nel formato ".SUAP.ZIP", come nell'esempio:

| Comunicazione nuova Pratica                                          |                                                               |  |  |  |  |  |  |
|----------------------------------------------------------------------|---------------------------------------------------------------|--|--|--|--|--|--|
|                                                                      |                                                               |  |  |  |  |  |  |
| Dati dell'Impresa                                                    |                                                               |  |  |  |  |  |  |
| Codice Fiscale                                                       | FNSSDR72H61C383Q                                              |  |  |  |  |  |  |
| N.Rea:                                                               | RO - 139452                                                   |  |  |  |  |  |  |
| Denominazione:                                                       | L'ESPRESSIONE DI FINESSO SANDRA                               |  |  |  |  |  |  |
| Sede:                                                                | PORTO VIRO (RO), VIA COLLETTORE SINISTRO 5, CAP 45014, ITALIA |  |  |  |  |  |  |
| Stato Attivita':                                                     | CESSATA                                                       |  |  |  |  |  |  |
| Pratica SUAP telematica                                              |                                                               |  |  |  |  |  |  |
| Tipo di comunicazione:                                               |                                                               |  |  |  |  |  |  |
| Selezionare la pratica telematica completa nel formato "SUAP.ZIP"    |                                                               |  |  |  |  |  |  |
| d:\Documenti\01-Documenti-in corso\00 - Comun Stoglia Avanti         |                                                               |  |  |  |  |  |  |
|                                                                      |                                                               |  |  |  |  |  |  |
| Oppure creare la pratica telematica tramite procedura guidata Avanti |                                                               |  |  |  |  |  |  |

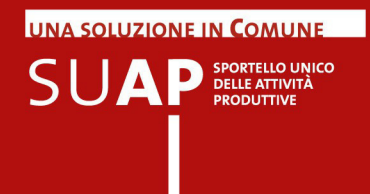

Il sistema esamina il contenuto della pratica telematica visualizzando le informazioni principali e richiede di impostare il numero di protocollo e la data di ricevimento della pratica, come nel seguente esempio:

| Comunicazione nuova Pratica             |                                                                             |  |  |  |  |  |
|-----------------------------------------|-----------------------------------------------------------------------------|--|--|--|--|--|
|                                         |                                                                             |  |  |  |  |  |
| Dati dell'Impresa                       |                                                                             |  |  |  |  |  |
| Codice Fiscale                          | FNSSDR72H61C383Q                                                            |  |  |  |  |  |
| N.Rea:                                  | RO - 139452                                                                 |  |  |  |  |  |
| Denominazione:                          | L'ESPRESSIONE DI FINESSO SANDRA                                             |  |  |  |  |  |
| Sede:                                   | PORTO VIRO (RO), VIA COLLETTORE SINISTRO 5, CAP 45014, ITALIA               |  |  |  |  |  |
| Stato Attivita':                        | CESSATA                                                                     |  |  |  |  |  |
| Legale Rappresentante:                  | FINESSO SANDRA (FNSSDR72H61C383Q) - CARICA TIT (TITOLARE FIRMATARIO)        |  |  |  |  |  |
| Comunicazione Suap                      |                                                                             |  |  |  |  |  |
| Oggetto Comunicazione:                  | TIPO PROCEDIMENTO SCIA (SCIA DI APERTURA - IMPRESA: ARTE DI FINESSO SANDRA) |  |  |  |  |  |
| Dichiarante:                            | LODO CLAUDIA (LDOCLD65A64A059M) - QUALIFICA DELEGATO                        |  |  |  |  |  |
| Protocollo Suap                         |                                                                             |  |  |  |  |  |
| Di Riferimento: *                       | Numero 120320 Data 12/04/2012                                               |  |  |  |  |  |
| Contenuto del file FNSSDR72H61C383Q.ZIP |                                                                             |  |  |  |  |  |
| Modello Principale                      | FNSSDR72H61C383Q-23032012-1436.001.MDA.PDF.P7M                              |  |  |  |  |  |
| ORARI NEGOZIO                           | FNSSDR72H61C383Q-23032012-1436.002.PDF.P7M                                  |  |  |  |  |  |
| Indietro Invia                          |                                                                             |  |  |  |  |  |

Una volta completate le informazioni relative al protocollo SUAP con il tasto "Invia" si effettua la comunicazione alla Camera di Commercio.

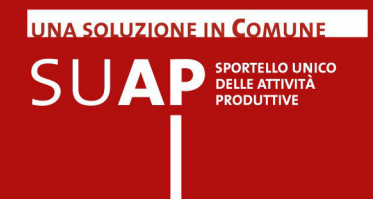

#### Comunicazione dell'esito di una pratica

Questa pagina permette ad un Ufficio SUAP di comunicare al Registro Imprese l'esito di una pratica già comunicata dall'ufficio con la funzione"Crea pratica" oppure trasmessa al USAP tramite una Comunicazione unica.

Le informazioni previste sono:

(primo blocco: Dati dell'impresa e Estremi della pratica)

- Dati identificativi dell'impresa (rea, denominazione e codice fiscale);
- Estremi delle pratica (Codice pratica, tipo e protocollo della comunicazione al Registro Imprese. Per le pratiche Comunica è il numeor di protocollo della Comunicazione Unica;
- Protocollo SUAP di riferimento: è il protocollo con il quale l'ufficio SUAP ha protocollato la pratica ricevuta;

| • | Protocollo SUAP della Comunicazione: è il numero di protocollo di |
|---|-------------------------------------------------------------------|
|   | questa comunicazione dall'ufficio SUAP al Registro Imprese.       |

| Dati dell'Impresa                   |                                               |  |  |  |  |  |
|-------------------------------------|-----------------------------------------------|--|--|--|--|--|
| N°Rea                               | R0-129445                                     |  |  |  |  |  |
| Denominazione                       | EURO PIZZA DI CARLUCCI DOMENICO               |  |  |  |  |  |
| Cod. Fiscale                        | CRLDNC57E03B809Y                              |  |  |  |  |  |
| Estremi della pratica               |                                               |  |  |  |  |  |
| Codice Pratica                      | CRLDNC57E03B809Y-24112011-1726 del 24/11/2011 |  |  |  |  |  |
| Тіро                                | SCIA                                          |  |  |  |  |  |
| Protocollo Reg. Imprese             | Ufficio RI: RO Numero: 2011 / 9521            |  |  |  |  |  |
| Protocollo SUAP di riferimento *    | Numero: Data:                                 |  |  |  |  |  |
| Protocollo SUAP della Comunicazione | Numero: Data:                                 |  |  |  |  |  |

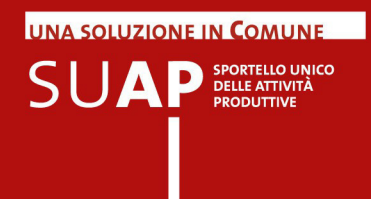

(secondo blocco: Variazione ed Allegato):

- Stato Pratica: si sceglie uno dei valori previsti (istruttoria, evasa, sospesa, rifiutata);
- · Esito: serve a descrivere l'oggetto della comunicazione;
- · Data Esito: è la data di riferimento dell'esito
- Note: è un campo a testo libero per aggiungere altre note relative all'esito.
- Allegato / Tipo documento: si seleziona la tipologia di documento che sia allega. E' possibile inserire una descrizione libera selezionando al voce "Altro".
- Allegato con il pulsante "Sfoglia" si seleziona il documento che contiene il provvedimento relativo all'esito della pratica. E' obbligatorio allegare un documento se la pratica è sospesa o rifiutata.

| Variazione      |                      |  |  |  |  |  |
|-----------------|----------------------|--|--|--|--|--|
| Stato Pratica * | - Seleziona codice - |  |  |  |  |  |
| Descrizione     |                      |  |  |  |  |  |
| Data Esito *    |                      |  |  |  |  |  |
| Note Aggiuntive |                      |  |  |  |  |  |
| Allegato        |                      |  |  |  |  |  |
| Tipo Documento: | - Seleziona codice - |  |  |  |  |  |
| Allegato        | Sfoglia              |  |  |  |  |  |
|                 |                      |  |  |  |  |  |
| Invia Esito     |                      |  |  |  |  |  |

Una volta compilati tutti i campi si comunica l'esito tramite il pulsante "Invia Esito".

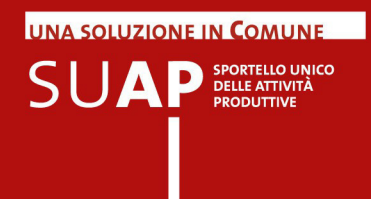

## Comunicazione cumulativa di più esiti positivi

Questa funzionalità può essere utile per comunicare con un solo invio la conclusione positiva, nel caso cioè in cui l'esito è di tipo "Approvato" e sia già stato comunicato il numero di protocollo di ricevimento delle pratiche SUAP.

Si opera dalla una lista di pratiche già inserite come nell'esempio:

| Rice | Ricerca/Lista Pratiche              |                                    |       |             |                 |            |                                                  |      |    |    |
|------|-------------------------------------|------------------------------------|-------|-------------|-----------------|------------|--------------------------------------------------|------|----|----|
|      | 6 pratiche trovate; visualizzate: 6 |                                    |       |             |                 |            |                                                  |      |    |    |
|      | Comune                              | Codice Pratica                     | Prot. | Stato       | Tipo<br>Pratica | Data       | Denominazione                                    | Azio | ni |    |
|      | Occhiobello                         | CSTRNR54L55Z614Y-<br>19012012-1631 | 1665  | istruttoria | SCIA            | 19/01/2012 | H.R. CONSTRUCTIONS DI RAIZA CASTRO               |      |    | ٩  |
|      | Occhiobello                         | FTHMMD64A01Z330I-<br>19012012-1635 | 111   | istruttoria | SCIA            | 19/01/2012 | FATH ALLAH M'HAMED                               |      |    | ٩, |
|      | Occhiobello                         | 01262990292-23012012-1035          | 43535 | istruttoria | SCIA            | 23/01/2012 | TL2 S.R.L.                                       |      |    | ٩  |
|      | Occhiobello                         | 01068520293-23012012-1346          | 4778  | istruttoria | SCIA            | 23/01/2012 | ETNA FRUTTA S.R.L.                               |      |    | ٩  |
|      | Occhiobello                         | STVBTL53L08L939G-<br>31012012-1447 |       | istruttoria | SCIA            | 01/02/2012 | AUTOCARROZZERIA 5 RUOTE DI<br>STIEVANO BORTOLINO |      |    | ٩. |
|      | Occhiobello                         | SGRCLD58E03C215P-<br>23022012-1301 |       | istruttoria | SCIA            | 06/03/2012 | CENTRO TECNICO DEL COLORE DI<br>SOGARI CLAUDIO   |      |    | 4  |
|      | 6 pratiche trovate; visualizzate: 6 |                                    |       |             |                 |            |                                                  |      |    |    |
|      | Invio Esiti Cumulativi              |                                    |       |             |                 |            |                                                  |      |    |    |

Si selezionano con il check di spunta le pratiche su cui si vuole comunicare la conclusione positiva dell'istruttoria, ed il sistema richiede la data di evasione ed una eventuale descrizione, come nell'esempio:

| Invio Esiti Cumulativi        |                                    |            |                                                                           |                     |  |  |
|-------------------------------|------------------------------------|------------|---------------------------------------------------------------------------|---------------------|--|--|
| Comune                        | Codice Pratica                     | Data       | Denominazione                                                             | Messaggio<br>Errore |  |  |
| Comune<br>L359                | 00565480290-29022012-1010          | 29/02/2012 | NEVADA ALIMENTARI - SOCIETA' IN NOME COLLETTIVO DI COLETTI<br>LIBERO & C. |                     |  |  |
| Comune<br>L359                | RCCFRC81T14E522U-<br>18012012-1638 | 14/03/2012 | RF DECORAZIONI DI ROCCA FEDERICO                                          |                     |  |  |
| Esito                         |                                    |            |                                                                           |                     |  |  |
| Descrizione PRATICA EVASA     |                                    |            |                                                                           |                     |  |  |
| Data Esito * 16/04/2012       |                                    |            |                                                                           |                     |  |  |
| Indietro Conferma Invio Esiti |                                    |            |                                                                           |                     |  |  |

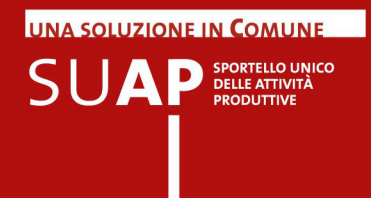

Attivando il pulsante "Conferma invio esiti" il sistema sottomette in sequenza le richieste ed evidenzia infine il risultato dell'elaborazione.

In questo primo caso non è stato possibile inviare l'esito richiesto:

| Invi | Invio Esiti Cumulativi         |            |                                                                                                   |  |  |  |
|------|--------------------------------|------------|---------------------------------------------------------------------------------------------------|--|--|--|
|      | Codice Pratica                 | Protocollo | Messaggio Errore                                                                                  |  |  |  |
| ×    | 00565480290-29022012-1010      |            | ERROR_113 - Invio successivo di una pratica di cui era gia stato dichiarato uno stato definitivo. |  |  |  |
| ×    | RCCFRC81T14E522U-18012012-1638 |            | ERROR_113 - Invio successivo di una pratica di cui era gia stato dichiarato uno stato definitivo. |  |  |  |
|      |                                |            | Ritorna alla Lista Pratiche                                                                       |  |  |  |

In caso di esito positivo la risposta è la seguente:

| Invio Esiti Cumulativi      |                                |                      |                  |  |  |  |  |
|-----------------------------|--------------------------------|----------------------|------------------|--|--|--|--|
|                             | Codice Pratica                 | Protocollo           | Messaggio Errore |  |  |  |  |
| <b></b>                     | KDRZTN78P14Z129V-19012012-1126 | RI-PRA-2012-353-1051 |                  |  |  |  |  |
| -                           | KDRZTN78P14Z129V-19012012-1144 | RI-PRA-2012-354-1051 |                  |  |  |  |  |
| Ritorna alla Lista Pratiche |                                |                      |                  |  |  |  |  |

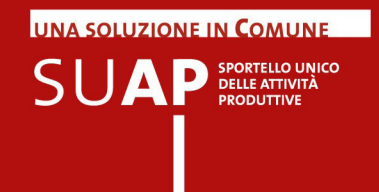

## Le utility

## Suap associati: funzione "Cambio comune di lavoro"

Questa pagina è stata predisposta per i funzionari SUAP che operano per comuni diversi, e serve a scegliere che comune si intende operare.

| Cambio comune di lavoro    |
|----------------------------|
| Scegli il Comune di lavoro |
| ISPICA V                   |
| Ok                         |

Si seleziona dalla lista il comune per il quale si intende operare e si clicca sul pulsante "OK". E' disponibile l'opzione "Tutti" che consente di operare su tutti i comuni a cui un funzionario è abilitato.

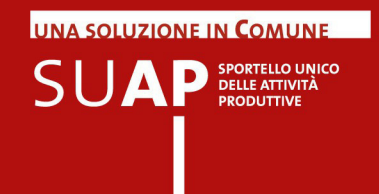

#### L'accesso per i propri collaboratori: la funzione di delega

Con questa funzione, disponibile al solo responsabile SUAP registrato nell'anagrafe dei SUAP, è possibile abilitare i collaboratori perché possano operare con questa applicazione.

E' sufficiente inserire il codice fiscale del collaboratore con la seguente funzionalità:

| Dratiche ed Esiti |                        |                                     |           |
|-------------------|------------------------|-------------------------------------|-----------|
| Gestione          | Gestione delle deleghe |                                     |           |
| Nuova Pratica     |                        |                                     |           |
| Lista Pratiche    | Inserisci              |                                     |           |
| Cambia Comune     |                        |                                     |           |
| Gestione Deleghe  |                        | 3 pratiche trovate; visualizzate: 3 |           |
|                   | Delegato               |                                     | 🗢 Elimina |
|                   | BRTSCR6                | 4B27H829C                           | ×         |
|                   | GVNRTI6                | ×                                   |           |
|                   | ZNCGPP5                | 5B23G224K                           | ×         |
|                   |                        | 3 pratiche trovate; visualizzate: 3 |           |

Il collaboratore per accedere all'applicazione deve poi registrarsi sul portale "Impresa in un giorno".